# HƯỚNG DẪN NỘP ĐƠN PHÚC KHẢO VÀ NỘP LỆ PHÍ PHÚC KHẢO ONLINE DÀNH CHO SINH VIÊN (Áp dụng từ ngày 08/11/2024)

#### I. Đăng nhập

1. Người dùng truy cập vào website https://sinhvien.apd.edu.vn/

2. Người dùng nhập tài khoản đăng nhập

Tài khoản, mật khẩu là mã sinh viên

|            | 0        | J |  |   |
|------------|----------|---|--|---|
| Username o | or email |   |  |   |
| 711343     | 01001    |   |  |   |
| Password   |          |   |  |   |
| •••••      | •        |   |  | • |
|            |          |   |  |   |

3. Sau khi điền đủ thông tin đăng nhập, ấn Đăng nhập

|          | Sign in  | to your a | account |   |
|----------|----------|-----------|---------|---|
| Username | or email |           |         |   |
| 711343   | 301001   |           |         |   |
| Password |          |           |         |   |
|          | •••      |           | /       | ۲ |
|          |          |           |         |   |
|          |          | Sign In   |         |   |

4. Đăng nhập thành công, giao diện hệ thống hiển thị

#### II. Dịch vụ hành chính

#### 1. Gửi đơn dịch vụ hành chính

1. Chọn mục Dịch vụ hành chính, chọn Đăng ký

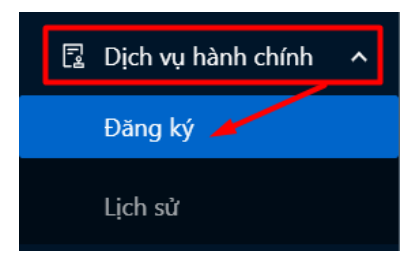

#### 2. Danh sách các đơn Dịch vụ hành chính hiển thị

| Dịch vụ hành chính |                                              |                            |  |  |  |  |
|--------------------|----------------------------------------------|----------------------------|--|--|--|--|
|                    |                                              | C Tài lại Tổng số: 1       |  |  |  |  |
| тт                 | Dịch vụ 🔍                                    | Thao tác                   |  |  |  |  |
| 1                  | ĐƠN ĐỀ NGHỊ XEM XÉT LẠI KẾT QUẢ THI HỌC PHẦN | Sử dụng                    |  |  |  |  |
|                    | Tổn                                          | g số: 1 < 1 > 10 / trang > |  |  |  |  |

## 3. Chọn Sử dụng ở cuối mẫu đơn Đơn đề nghị xem xét lại kết quả thi học phần

| Dịch | Dịch vụ hành chính |                                              |                                        |  |  |  |  |
|------|--------------------|----------------------------------------------|----------------------------------------|--|--|--|--|
|      |                    |                                              | C Tải lại Tổng số: 1                   |  |  |  |  |
|      | TT                 | Dịch vụ                                      | ۹ Thao tác                             |  |  |  |  |
|      | 1                  | ĐƠN ĐẼ NGHỊ XEM XÉT LẠI KẾT QUẢ THI HỌC PHẦN | Sử dụng                                |  |  |  |  |
|      |                    |                                              | Tổng số: 1 $<$ 1 $>$ 10 / trang $\vee$ |  |  |  |  |

#### 4. Thông tin biểu mẫu hiển thị

| ĐƠN ĐỀ NGHỊ XEM XÉT LẠI KẾT QUẢ THI HỌC I         | PHÀN                                     |                 |         |                |          |  |
|---------------------------------------------------|------------------------------------------|-----------------|---------|----------------|----------|--|
| < Quay lại                                        |                                          |                 |         |                |          |  |
| 1 Tiếp nhận và xử lý<br>Chưa có kết quả tiếp nhận | ✓ Thông tin chung                        | Thông tin chung |         |                |          |  |
| Chưa thực hiện                                    | Bộ phận xử lý Học viện (3 cán bộ)        |                 |         |                |          |  |
|                                                   | Y ĐƠN ĐỀ NGHỊ XEM XÉT LẠI KẾT QUẢ THI HỌ | OC PHẦN         |         |                |          |  |
|                                                   | * Họ và tên                              | * Ngày sinh     |         | * Mã sinh viên |          |  |
|                                                   | Nguyễn Thị Vân Anh                       | 10/11/2003      |         | 7123402052     |          |  |
|                                                   | * Lớp                                    |                 | * Khoa  |                |          |  |
|                                                   | Lớp                                      |                 | Khoa    |                |          |  |
|                                                   | * Số điện thoại                          |                 | * Email |                |          |  |
|                                                   | Số điện thoại                            |                 | Email   |                |          |  |
|                                                   | * Danh sách phúc khảo<br>ⓒ Thêm mới      |                 |         |                | ß        |  |
|                                                   | TT Học phần                              |                 | Điểm số | Lý do          | Thao tác |  |

5. Người dùng chọn học phần muốn thực hiện phúc khảo

Sau khi điền đủ các thông tin, người dùng ấn Lưu

| Tiếp nhận và xử lý<br>Chưa có kết quả tiếp nhận | ∨ Thô             | ng tin chun             | g                                                               |                     |        |                  |                                |          |  |
|-------------------------------------------------|-------------------|-------------------------|-----------------------------------------------------------------|---------------------|--------|------------------|--------------------------------|----------|--|
| Chưa thực hiện                                  | Bộ p              | hận xử lý               |                                                                 | Học viện (3 cán bộ) |        |                  |                                |          |  |
|                                                 | V ĐƠN             | N ĐỀ NGHỊ 3             | KEM XÉT LẠI KẾT QUẢ THI HỌ                                      | ÇC PHẦN             |        |                  |                                |          |  |
|                                                 | * Họ và           | * Họ và tên * Ngày sinh |                                                                 |                     |        | -                | Mã sinh viên                   |          |  |
|                                                 | Nguyễ             | in Thị Vân A            | 10/11/2003                                                      |                     | Ë      | 7123402052       |                                |          |  |
|                                                 | * Lớp             | * Lớp                   |                                                                 |                     | * Khoa |                  |                                |          |  |
|                                                 | KT                |                         |                                                                 |                     |        | Kinh tế          |                                |          |  |
|                                                 | * Số điệ          | n thoại                 |                                                                 |                     |        | * Email          |                                |          |  |
|                                                 | 03387             | 94263                   |                                                                 |                     |        | phuong@gmail.com |                                |          |  |
|                                                 | * Danh s<br>⊕ Thê | sách phúc kł<br>m mới   | iảo                                                             |                     |        |                  |                                |          |  |
|                                                 |                   | TT                      | Học phần                                                        | Điểm số             |        | Thi với khóa     | Lý do                          | Thao tác |  |
|                                                 | =                 | 1                       | 20241 • TCĐG01-20241-01<br>• Định giá tài sản • Chưa có<br>điểm | 7                   |        | 14               | Em bị điểm thấp hơn dự<br>kiến | _ □      |  |
|                                                 |                   |                         |                                                                 |                     | ٦      | Lưu              |                                |          |  |

6. Gửi đơn thành công, thông tin thanh toán đơn hiển thị

|          |                            |                                                               |                           |                 | 0          | Khai báo tl  | hành công |           |                     |                      |                 |         | ¢          |                | Nguyễn Thị | Vân Anh |
|----------|----------------------------|---------------------------------------------------------------|---------------------------|-----------------|------------|--------------|-----------|-----------|---------------------|----------------------|-----------------|---------|------------|----------------|------------|---------|
| ĐƠN ĐỀ   |                            |                                                               |                           |                 |            |              |           |           |                     |                      |                 | 7       |            |                |            |         |
| < Qua    | Thông                      | tin thanh toán                                                |                           |                 |            |              |           |           |                     |                      | :               | ×       |            |                |            |         |
| 1 Tiếp   | Đợt                        | thu                                                           | Đợt thu DVM               | с               | Thời gi    | ian thu      |           |           | 00:00 07,           | /11/2024 - 18:03 30/ | /11/2024        |         |            |                |            |         |
| Ch<br>Đă | Trạng thái Chưa thanh toán |                                                               |                           | Người           | nộp tiền   |              |           | Nguyễn    | Thị Vân Anh - 71234 | 02052                |                 |         |            |                |            |         |
|          | Tổn                        | g thành tiền                                                  | 50,000 VNĐ                |                 | Số tiền    | ı ưu đãi     |           |           | 0 VNÐ               |                      |                 | Chưa    | a có kết c | uả tiếp nhận   |            |         |
|          | Số t                       | iền đã nộp                                                    | 0 VNÐ                     |                 | Số tiền    | ı còn lại pl | hải nộp   |           | 50,000 VNĐ          |                      |                 |         |            |                |            |         |
|          | Chi tiết                   | Lịch sử giao dịch                                             |                           |                 |            |              |           |           |                     |                      |                 |         |            |                |            |         |
|          | ₽8 T                       | hông tin thanh toán                                           | (Xem chi tiết Số          | dư ví hiện tại, | số tiền cầ | in nộp và l  | hướng dẫn | thanh too | án)                 |                      |                 | riên: î | 7123402    | 2052           |            |         |
|          | TT                         | Nội dur                                                       | ig                        | Đơn giá         | i i        | Hệ số        | SL        | Thàr      | nh tiền             | Ưu đãi               | Trạng thái      |         |            |                |            |         |
|          | 1                          | Thanh toán dịch vụ h<br>ĐƠN ĐỀ NGHỊ XEM X<br>QUẢ THI HỌC PHẦN | nành chính<br>KÉT LẠI KẾT | 50,000 V        | ND/đơn     | 1            | 1         | 50        | 0,000 VND           | 0 VND                | Chưa thanh toán |         |            | Lý do          |            |         |
|          |                            |                                                               | Tổng c                    | ộng             |            |              |           | 50        | 0,000 VND           | 0 VND                |                 |         | Em         | bị điểm thấp h | ơn dự kiến | 19      |
|          |                            |                                                               |                           |                 |            | Đóng         | 9         |           |                     |                      |                 |         |            |                |            |         |

- 2. Xem danh sách đơn dịch vụ hành chính đã gửi
- 1. Chọn mục Dịch vụ hành chính, chọn Lịch sử

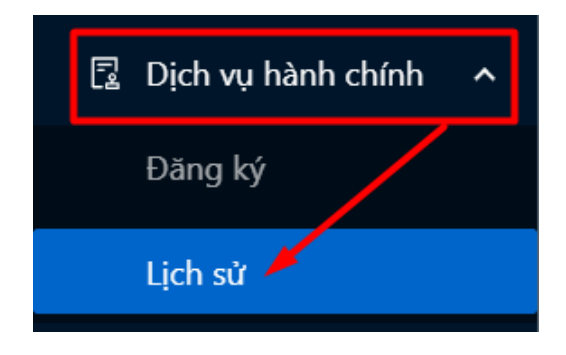

3

- 4
- 2. Chọn mục Lịch sử, danh sách đơn đã gửi hiển thị

| Dịch v | Dịch vụ hành chính - đơn đã gửi                   |               |                              |              |                      |  |  |
|--------|---------------------------------------------------|---------------|------------------------------|--------------|----------------------|--|--|
| Lọc th | neo dịch vụ                                       | ~             |                              |              | C Tài lại Tổng số: 1 |  |  |
| тт     | Tên dịch vụ                                       | Chi tiết      | Tiến trình                   | Kết quả      | Thao tác             |  |  |
| 1      | ĐƠN QUY ĐỔI ĐIỂM VÀ XÉT CHUẨN<br>ĐẦU RA TIẾNG ANH | Đỗ Phương Anh | Bước 1/1: Tiếp nhận và xử lý | Duyệt        | © <u>†</u>           |  |  |
|        |                                                   |               |                              | Tổng số: 1 < | 1 > 10 / trang >     |  |  |

#### 3. Theo dõi trạng thái xử lý đơn

1. Chọn mục Dịch vụ hành chính, chọn Lịch sử

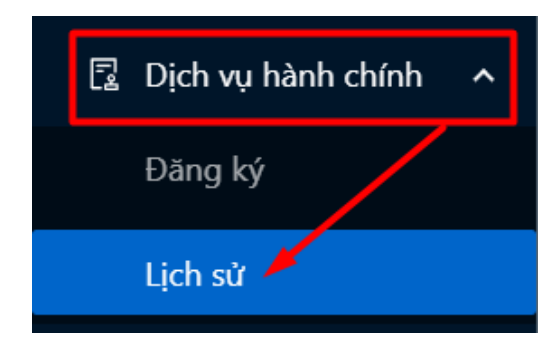

2. Chọn mục Lịch sử, người dùng chọn 1 đơn đã gửi

| Dịch v | ụ hành chính - đơn đã gửi                         |               |                              |              |                      |
|--------|---------------------------------------------------|---------------|------------------------------|--------------|----------------------|
| Lọc th | ieo dịch vụ                                       | Y             |                              |              | C Tài lại Tổng số: 1 |
| тт     | Tên dịch vụ                                       | Chi tiết      | Tiến trình                   | Kết quả      | Thao tác             |
| 1      | ĐƠN QUY ĐỔI ĐIỂM VÀ XÉT CHUẨN<br>ĐẦU RA TIẾNG ANH | Đỗ Phương Anh | Bước 1/1: Tiếp nhận và xử lý | Duyệt        | © 🗍                  |
|        |                                                   |               |                              | Tổng số: 1 🧹 | 1 > 10 / trang V     |

3. Trạng thái xử lý của đơn hiển thị

| ĐƠN QUY ĐỔI ĐIỂM VÀ XÉT CHUẨN ĐẦU F                                                         | RA TIẾNG ANH                                     |                     |                                  |                           |            |
|---------------------------------------------------------------------------------------------|--------------------------------------------------|---------------------|----------------------------------|---------------------------|------------|
| <ul> <li>Quay lại</li> <li>Tiếp nhận và xử lý</li> <li>Chưa có kết quá tiếp nhận</li> </ul> | ✓ Thông tin chung                                |                     |                                  |                           |            |
| Đã thực hiện                                                                                | Bộ phận xử lý                                    | Học viện (2 cán bộ) | Trạng thái xử lý                 | Chưa có kết quả tiếp nhận |            |
|                                                                                             | V ĐƠN QUY ĐỔI ĐIỂM VÀ XÉT CHUẨN ĐẦU RA TIẾNG ANH |                     |                                  |                           |            |
|                                                                                             | Họ và tên: Đỗ Phương Anh                         |                     | Ngày sinh: 29/08/2002            |                           |            |
|                                                                                             | Mã sinh viên: 71134301001                        |                     | <b>Lớp:</b> K11                  |                           |            |
|                                                                                             | Khoa: Kế toán                                    |                     | <b>Số điện thoại:</b> 0338794263 |                           |            |
|                                                                                             | Khóa: Khoá 11                                    |                     | Số CMND/CCCD: 001303             |                           |            |
|                                                                                             | Thông tin chứng chỉ quốc tế                      |                     |                                  |                           |            |
|                                                                                             | Tên chứng chỉ: IELTS                             |                     | Test report form number:         | T112                      |            |
|                                                                                             | Ngày thi: 01/08/2024                             |                     | Đơn vị tổ chức thi: IDP          |                           |            |
|                                                                                             | Điểm thi: 6.5                                    |                     | Hình ảnh chứng chỉ: Xem tặ       | ập tin                    | <i>1</i> 9 |
|                                                                                             | Mục đích: Xét chuẩn đầu ra Tiế                   | ng Anh              |                                  |                           |            |
|                                                                                             |                                                  |                     | 🖉 Chỉnh sửa                      |                           |            |

## 4. Xem nội dung đơn đã gửi

1. Chọn mục Dịch vụ hành chính, chọn Lịch sử

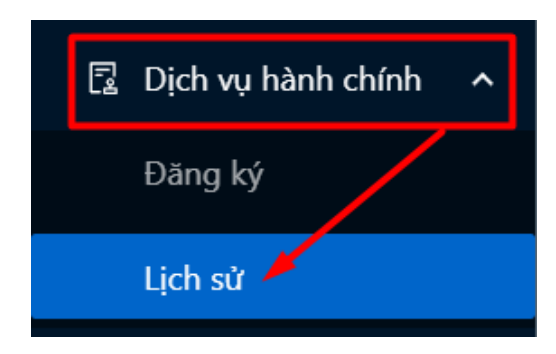

2. Chọn mục Lịch sử, người dùng chọn 1 đơn đã gửi

| Dịch v | Dịch vụ hành chính - đơn đã gửi                   |               |                              |              |                      |  |  |
|--------|---------------------------------------------------|---------------|------------------------------|--------------|----------------------|--|--|
| Lọc th | eo dịch vụ                                        | v             |                              |              | C Tài lại Tổng số: 1 |  |  |
| тт     | Tên dịch vụ                                       | Chi tiết      | Tiến trình                   | Kết quả      | Thao tác             |  |  |
| 1      | ĐƠN QUY ĐỔI ĐIỂM VÀ XÉT CHUẨN<br>ĐẦU RA TIẾNG ANH | Đỗ Phương Anh | Bước 1/1: Tiếp nhận và xử lý | Duyệt        | © 📋                  |  |  |
|        |                                                   |               |                              | Tổng số: 1 🧹 | 1 > 10 / trang >     |  |  |

3. Nội dung chi tiết đơn đã gửi hiển thị

| ĐƠN QUY ĐỔI ĐIỂM VÀ XÉT CHUẨN ĐẦU RA 1            | TIẾNG ANH                                                          |                     |                                  |                           |  |  |
|---------------------------------------------------|--------------------------------------------------------------------|---------------------|----------------------------------|---------------------------|--|--|
| < Quay lại                                        |                                                                    |                     |                                  |                           |  |  |
| 1 Tiếp nhận và xử lý<br>Chưa có kết quả tiếp nhân | ∨ Thông tin chung                                                  |                     |                                  |                           |  |  |
| Đã thực hiện                                      | Bộ phận xử lý                                                      | Học viện (2 cán bộ) | Trạng thái xử lý                 | Chưa có kết quả tiếp nhận |  |  |
|                                                   | <ul> <li>ĐƠN QUY ĐỔI ĐIỂM VÀ XÉT CHUẨN ĐẦU RA TIẾNG ANH</li> </ul> |                     |                                  |                           |  |  |
|                                                   | Họ và tên: Đỗ Phương Anh                                           |                     | Ngày sinh: 29/08/2002            |                           |  |  |
|                                                   | Mã sinh viên: 71134301001                                          |                     | Lớp: K11                         |                           |  |  |
|                                                   | Khoa: Kế toán                                                      |                     | <b>Số điện thoại:</b> 0338794263 |                           |  |  |
|                                                   | Khóa: Khoá 11                                                      |                     | Số CMND/CCCD: 001303             |                           |  |  |
|                                                   | Thông tin chứng chỉ quốc tế                                        |                     |                                  |                           |  |  |
|                                                   | Tên chứng chi: IELTS                                               |                     | Test report form number: I       | T112                      |  |  |
|                                                   | Ngày thi: 01/08/2024                                               |                     | Đơn vị tổ chức thi: IDP          |                           |  |  |
|                                                   | Điểm thi: 6.5                                                      |                     | Hình ảnh chứng chỉ: Xem tả       | ập tin                    |  |  |
|                                                   | Mục đích: Xét chuẩn đầu ra Tiến                                    | ng Anh              |                                  | -                         |  |  |
|                                                   |                                                                    |                     | 🖉 Chỉnh sửa                      |                           |  |  |

### 5. Xóa đơn

1. Chọn mục Dịch vụ hành chính, chọn Lịch sử

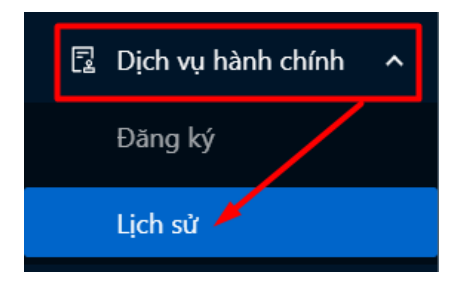

2. Người dùng chọn thao tác Xóa tại đơn đã gửi muốn xóa

| Dịch vụ hành chính - đơn đã gửi |                                                   |               |                              |                           |                      |                       |  |  |  |  |
|---------------------------------|---------------------------------------------------|---------------|------------------------------|---------------------------|----------------------|-----------------------|--|--|--|--|
| Lọc th                          | neo dịch vụ                                       | V             |                              |                           | C Tả                 | lại Tổng số: 2        |  |  |  |  |
| тт                              | Tên dịch vụ                                       | Chi tiết      | Tiến trình                   | Kết quả                   | Trạng thái thực hiện | Thao tác              |  |  |  |  |
| 1                               | ĐƠN QUY ĐỔI ĐIỂM VÀ XÉT CHUẨN<br>ĐẦU RA TIẾNG ANH | Đỗ Phương Anh | Bước 1/1: Tiếp nhận và xử lý | Chưa có kết quả tiếp nhận | Đã thực hiện         | 0                     |  |  |  |  |
| 2                               | ĐƠN QUY ĐỔI ĐIỂM VÀ XÉT CHUẨN<br>ĐẦU RA TIẾNG ANH | Đỗ Phương Anh | Bước 1/1: Tiếp nhận và xử lý | Duyệt                     | Đã thực hiện         | 0                     |  |  |  |  |
|                                 |                                                   |               |                              |                           | Tổng số: 2 < 1       | $>$ 10 / trang $\vee$ |  |  |  |  |

3. Người dùng chọn OK

| Dịch v | Dịch vụ hành chính - đơn đã gửi                   |               |                              |                           |                |                                          |  |  |  |  |  |
|--------|---------------------------------------------------|---------------|------------------------------|---------------------------|----------------|------------------------------------------|--|--|--|--|--|
| Lọc th | ieo dịch vụ                                       | v             |                              |                           | 🕕 Bạn có chắ   | c chắn muốn xóa? <sup>ố</sup> : <b>2</b> |  |  |  |  |  |
| тт     | Tên dịch vụ                                       | Chi tiết      | Tiến trình                   | Kết quả                   | Trạng          | Huý OK                                   |  |  |  |  |  |
| 1      | ĐƠN QUY ĐỔI ĐIỂM VÀ XÉT CHUẨN<br>ĐẦU RA TIẾNG ANH | Đỗ Phương Anh | Bước 1/1: Tiếp nhận và xử lý | Chưa có kết quả tiếp nhận | Đã thực hiện   | ○ 1                                      |  |  |  |  |  |
| 2      | ĐƠN QUY ĐỔI ĐIỂM VÀ XÉT CHUẨN<br>ĐẦU RA TIẾNG ANH | Đỗ Phương Anh | Bước 1/1: Tiếp nhận và xử lý | Duyệt                     | Đã thực hiện   | o 🖞                                      |  |  |  |  |  |
|        |                                                   |               |                              |                           | Tổng số: 2 < 🚺 | > 10 / trang ∨                           |  |  |  |  |  |

4. Xóa đơn đã gửi thành công

|        |                                                   | 🖉 Xóa         | a thành công                 |         | <b>1</b> 0           | Đỗ Phương Anh         |
|--------|---------------------------------------------------|---------------|------------------------------|---------|----------------------|-----------------------|
| Dịch v | ụ hành chính - đơn đã gửi                         |               |                              |         |                      |                       |
| Lọc th | ieo dịch vụ                                       | v             |                              |         | C Tải                | lại Tổng số: <b>1</b> |
| тт     | Tên dịch vụ                                       | Chi tiết      | Tiến trình                   | Kết quả | Trạng thái thực hiện | Thao tác              |
| 1      | ĐƠN QUY ĐỔI ĐIỂM VÀ XÉT CHUẨN<br>ĐẦU RA TIẾNG ANH | Đỗ Phương Anh | Bước 1/1: Tiếp nhận và xử lý | Duyệt   | Đã thực hiện         | © 🖞                   |
|        |                                                   |               |                              |         | Tổng số: 1 < 1       | $>$ 10 / trang $\vee$ |

#### III. Thanh toán

Lưu ý: Sinh viên thực hiện thanh toán trên website <u>https://sinhvien.apd.edu.vn/</u>

1. Chọn menu Tài chính, sau đó click chọn Công nợ

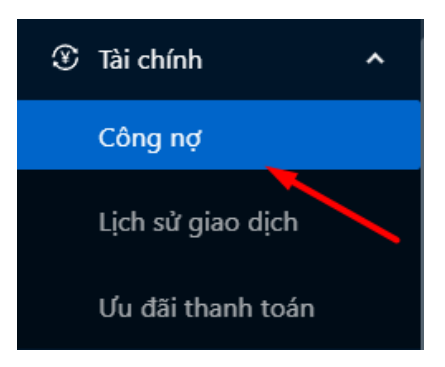

2. Người dùng ấn Thanh toán ở cột Thao tác

| Công nợ |                                     |              |        |                                                                                 |                 |                  |                               |  |  |  |
|---------|-------------------------------------|--------------|--------|---------------------------------------------------------------------------------|-----------------|------------------|-------------------------------|--|--|--|
|         |                                     |              |        |                                                                                 |                 | C Tài lại        | Bộ lọc tùy chỉnh   Tổng số: 2 |  |  |  |
| тт      | Mã HĐ 🔍                             | Đợt thu      | Ψ      | Khoản thu                                                                       | Trạng thái      | Số tiền phải nộp | Số tiền đã nộp Thao tác       |  |  |  |
| 1       | BIVWGMLADNR                         | Đợt thu DVMC | -<br>X | - Thanh toán dịch vụ hành chính ĐƠN ĐẼ NGH!<br>KEM XÉT LẠI KẾT QUẢ THI HỌC PHẦN | Chưa thanh toán | 50,000 VN        |                               |  |  |  |
| 2       | ВІКНКМТСМКО                         | Đợt thu DVMC | -<br>X | - Thanh toán dịch vụ hành chính ĐƠN ĐẼ NGH!<br>KEM XÉT LẠI KẾT QUẢ THI HỌC PHẦN | Đóng            | 0 VN             |                               |  |  |  |
|         | Tổng số: 2 $<$ 1 $>$ 10 / trang $<$ |              |        |                                                                                 |                 |                  |                               |  |  |  |

## 3. Chọn Thông tin thanh toán

| Thông tin thanh toán X |                                                                                    |                  |                   |                                                           |             |           |            |                                 |            |                 |  |  |
|------------------------|------------------------------------------------------------------------------------|------------------|-------------------|-----------------------------------------------------------|-------------|-----------|------------|---------------------------------|------------|-----------------|--|--|
| Đợt                    | thu                                                                                | Đợt thu DVN      | IC                | Thời gian thu         00:00 07/11/2024 - 18:03 30/11/2024 |             |           |            |                                 |            | /11/2024        |  |  |
| Trạn                   | ig thái                                                                            | Chưa thanh to    | oán               | Người                                                     | nộp tiền    |           |            | Nguyễn Thị Vân Anh - 7123402052 |            |                 |  |  |
| Tổn                    | g thành tiền                                                                       | 50,000 VNĐ       |                   | Số tiền ưu đãi                                            |             |           |            | 0 VNĐ                           |            |                 |  |  |
| Số t                   | Số tiền đã nộp 0 VN                                                                |                  |                   | Số tiền còn lại phải nộp                                  |             |           |            | 50,000 VNĐ                      |            |                 |  |  |
| Chi tiết               | Lịch sử giao dịch                                                                  |                  |                   |                                                           |             |           |            |                                 |            |                 |  |  |
| ₽8 TI                  | hông tin thanh toán                                                                | (Xem chi tiết Số | ố dư ví hiện tại, | số tiền cầ                                                | ìn nộp và l | hướng dẫn | thanh toár | 1)                              |            |                 |  |  |
| TT                     | Nội dun                                                                            | Đơn gi           | á                 | Hệ số                                                     | SL          | Thành     | n tiền     | Ưu đãi                          | Trạng thái |                 |  |  |
| 1                      | Thanh toán dịch vụ hành chính<br>1 ĐƠN ĐỀ NGHỊ XEM XÉT LẠI KẾT<br>QUẢ THI HỌC PHẦN |                  | 50,000 V          | 'ND/đơn                                                   | 1           | 1         | 50,        | 000 VND                         | 0 VND      | Chưa thanh toán |  |  |
|                        |                                                                                    | Tổng             | cộng              |                                                           |             |           | 50,0       | 000 VND                         | 0 VND      |                 |  |  |

# 4. Người dùng chọn Thanh toán

| Thông               | g tin thanh toán                                                                    |                                                    |                                                  |                                           |                      |               | ×             |
|---------------------|-------------------------------------------------------------------------------------|----------------------------------------------------|--------------------------------------------------|-------------------------------------------|----------------------|---------------|---------------|
| Danh s              | sách khoản phí                                                                      |                                                    |                                                  |                                           |                      |               |               |
| TT                  | Nội dung                                                                            | Thành tiền                                         | Ưu đãi                                           | Đã nộp                                    | Còn lại              | Thank         | n toán        |
| 1                   | Thanh toán dịch vụ hành chính<br>ĐƠN ĐỀ NGHỊ XEM XÉT LẠI KẾT<br>QUẢ THI HỌC PHẦN    | 50,000 VND                                         | 0 VND                                            | 0 VND                                     | 50,000 VND           | 50,000        | VND           |
| Tổng                |                                                                                     | 50,000 VND                                         | 0 VND                                            | 0 VND                                     | 50,000 VND           | 50,000 VN     |               |
| Hình t              | hức thanh toán                                                                      |                                                    |                                                  |                                           |                      |               |               |
| •                   | Arron <sup>°</sup> Thẻ nội địa                                                      | Số tiền tha                                        | nh toán                                          |                                           | 50,000 VNÐ           |               |               |
|                     |                                                                                     | Số tiền cần                                        | nộp thêm                                         |                                           | 50,000 VNÐ           |               |               |
| Lưu ý: :<br>hiện Th | Sinh viên kiểm tra lại Số dư hiện tại của<br>hanh toán. Trong trường hợp số liệu ch | a mình, danh sách chi t<br>ưa chính xác vui lòng l | tiết các khoản phí cần<br>liên hệ ngay với Phòng | nộp, mức Ưu đãi đ<br>g Tài chính kế toán! | ược hưởng và Tổng ti | ền phải nộp t | rước khi thực |
|                     |                                                                                     |                                                    | Thanh toán Hủy                                   | 1                                         |                      |               |               |

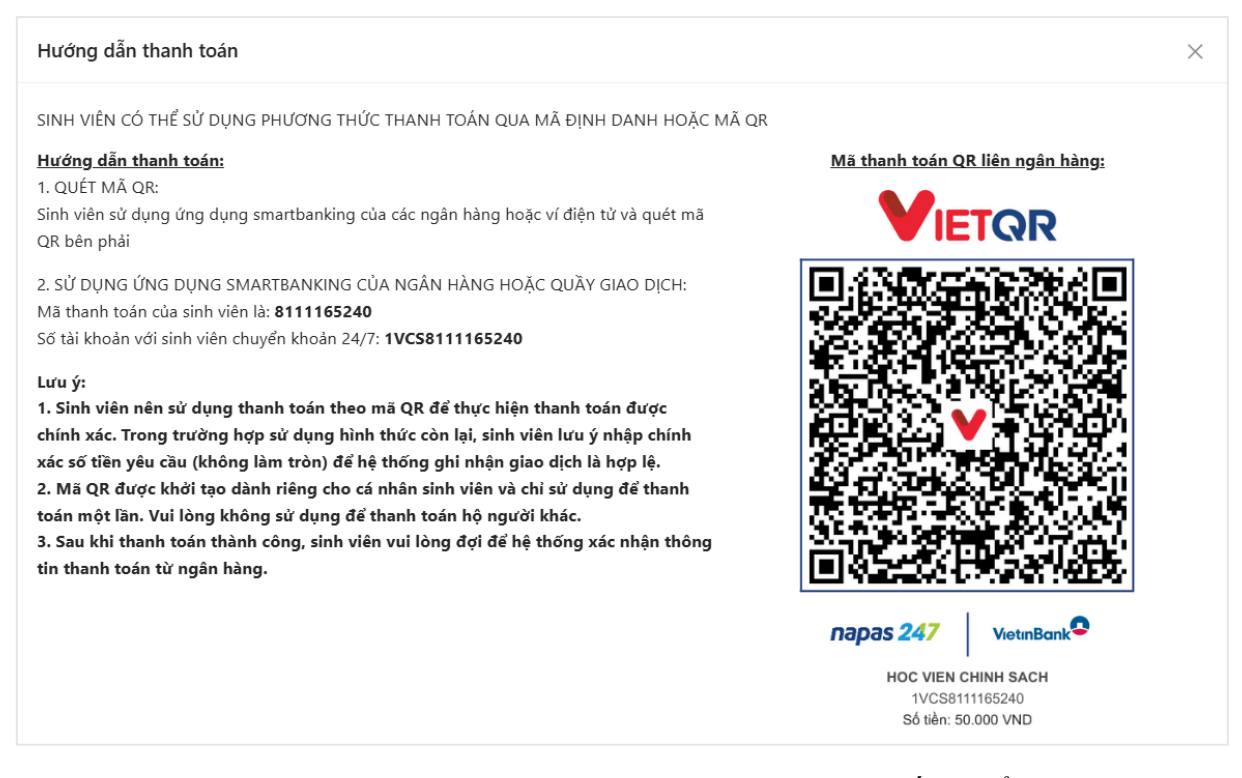

Sau khi sinh viên thực hiện thanh toán thành công, hệ thống hiển thị trạng thái thanh toán là Thành công. Sinh viên có thể tải lại trang để cập nhật trạng thái

#### LƯU Ý:

- Sinh viên nên sử dụng thanh toán theo mã QR để thực hiện thanh toán được chính xác. Khi quét mã, hệ thống sẽ tự động hiển thị số tiền cần nộp, sinh viên không cần chỉnh sửa số tiền và nội dung chuyển khoản để giao dịch được ghi nhận.
- Trong trường hợp sử dụng hình thức còn lại, sinh viên lưu ý nhập chính xác số tiền yêu cầu (không làm tròn) để hệ thống ghi nhận giao dịch là hợp lệ;
- Mã QR được khởi tạo dành riêng cho từng cá nhân sinh viên và chỉ sử dụng để thanh toán một lần. Vui lòng không sử dụng để thanh toán hộ người khác;